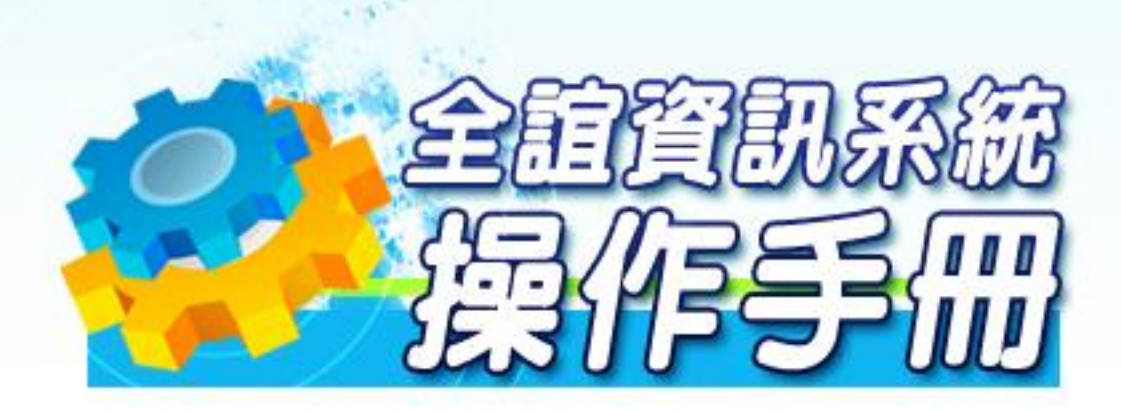

模組名稱:校園出入管理 適用單位:校內人員 

| 第一章 | 模組簡介             |    |
|-----|------------------|----|
| -,  | 模組架構圖            | 4  |
| 二、  | 模組權限說明           | 5  |
| 三、  | 模組功能說明           | 6  |
| 模組  | l權限說明            | 6  |
| 第二章 | 操作流程-校園出入管理      | 7  |
| -,  | 校園出入管理流程圖        | 7  |
| 第三章 | 校園出入管理功能介紹       |    |
| -,  | 管理設定             | 8  |
|     | (一)每日刷卡時間設定      | 8  |
|     | (二) 簡訊發送模式       | 10 |
|     | (三) 簡訊接收者        | 12 |
|     | (四) 模組操作權限       | 13 |
|     | (五) 模組操作紀錄       | 14 |
| 二、  | 卡機管理             | 15 |
| 三、  | 卡片管理             | 16 |
|     | (一) 卡片補發作業流程圖    | 20 |
| 四、  | 讀卡記錄             | 21 |
| 第四章 | 校園出入管理功能介紹-使用者家長 |    |
| -,  | 讀卡記錄             | 24 |
| 二、  | 通訊方式             | 25 |
| 第五章 | 校園出入管理功能介紹-使用者學生 |    |
| —,  | 讀卡記錄             | 26 |

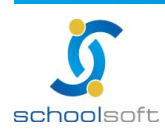

 臺北
 236
 新北市土城區忠義路
 21號
 電話
 02-2265-6748
 傳真
 02-2265-4316

 台中
 402
 台中市南區樹義一巷
 26-1 號
 3 樓
 電話
 04-3600-9928
 傅真
 04-3600-9927

 客服專線
 0800-880-928
 統編
 96940261
 http://www.schoolsoft.com.tw

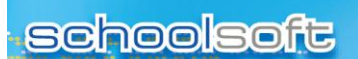

## 第一章 模組簡介

.....

### - 、模組架構圖

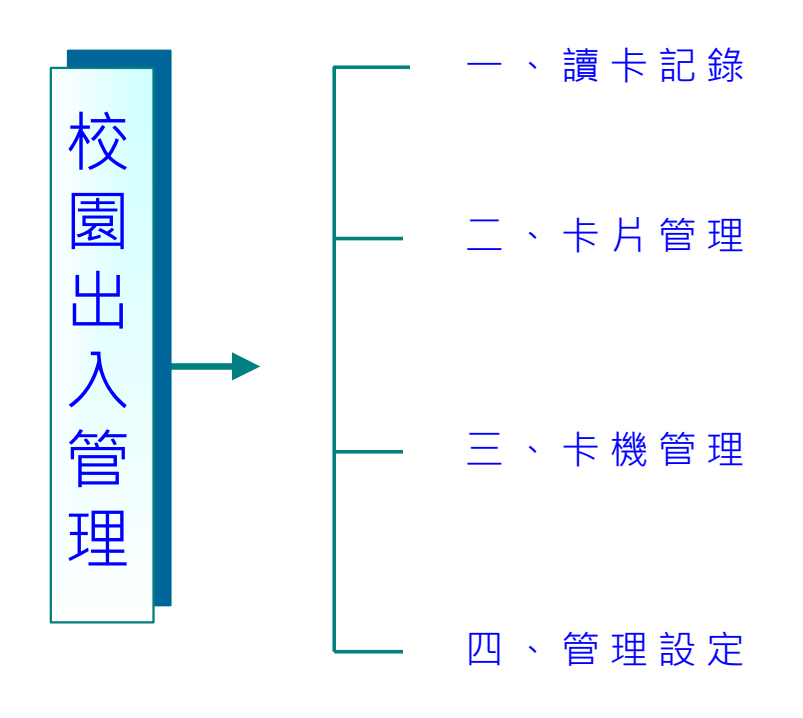

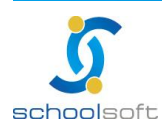

- Anti-Array Contraction and the

### 二、模組權限說明

.....

| 管理權   | 通常為組長、主任所使用,可以管理全校學生讀卡記錄、卡<br>片管理、卡機管理的相關設定。                               |
|-------|----------------------------------------------------------------------------|
| 新增權   | 適 用 於 導 師 使 用 · 以 利 導 師 控 管 班 上 的 狀 況                                      |
| 進階瀏覽權 | 若組長、主任、導師、科任教師擁有進階瀏覽權,提供查詢、<br>瀏覽全校學生讀卡記錄、卡片管理、卡機管理的功能,進階<br>瀏覽權可瀏覽全校學生資料。 |
| 不使用   | 組長、主任、導師、科任教師於登入系統時,看不到此模組<br>名稱並且無法使用此模組,通常為科任教師所適用。                      |

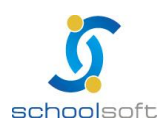

### 三、模組功能說明

.....

| 校園出入管理模組 |                           |  |  |  |  |
|----------|---------------------------|--|--|--|--|
| 讀卡記錄     | 查詢各班的學生出席狀況·以及補登作用        |  |  |  |  |
| 卡片管理     | 遺失、補發、臨時卡的使用狀況            |  |  |  |  |
| 卡機管理     | 卡機的連線狀況                   |  |  |  |  |
| 管理設定     | 每日刷卡時間設定、簡訊發送模式、模組操作權限之設定 |  |  |  |  |

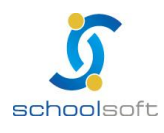

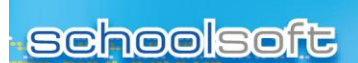

全誼資訊-校園出入管理操作手冊

#### - -----

## 第二章 操作流程-校園出入管理

### 一、校園出入管理流程圖

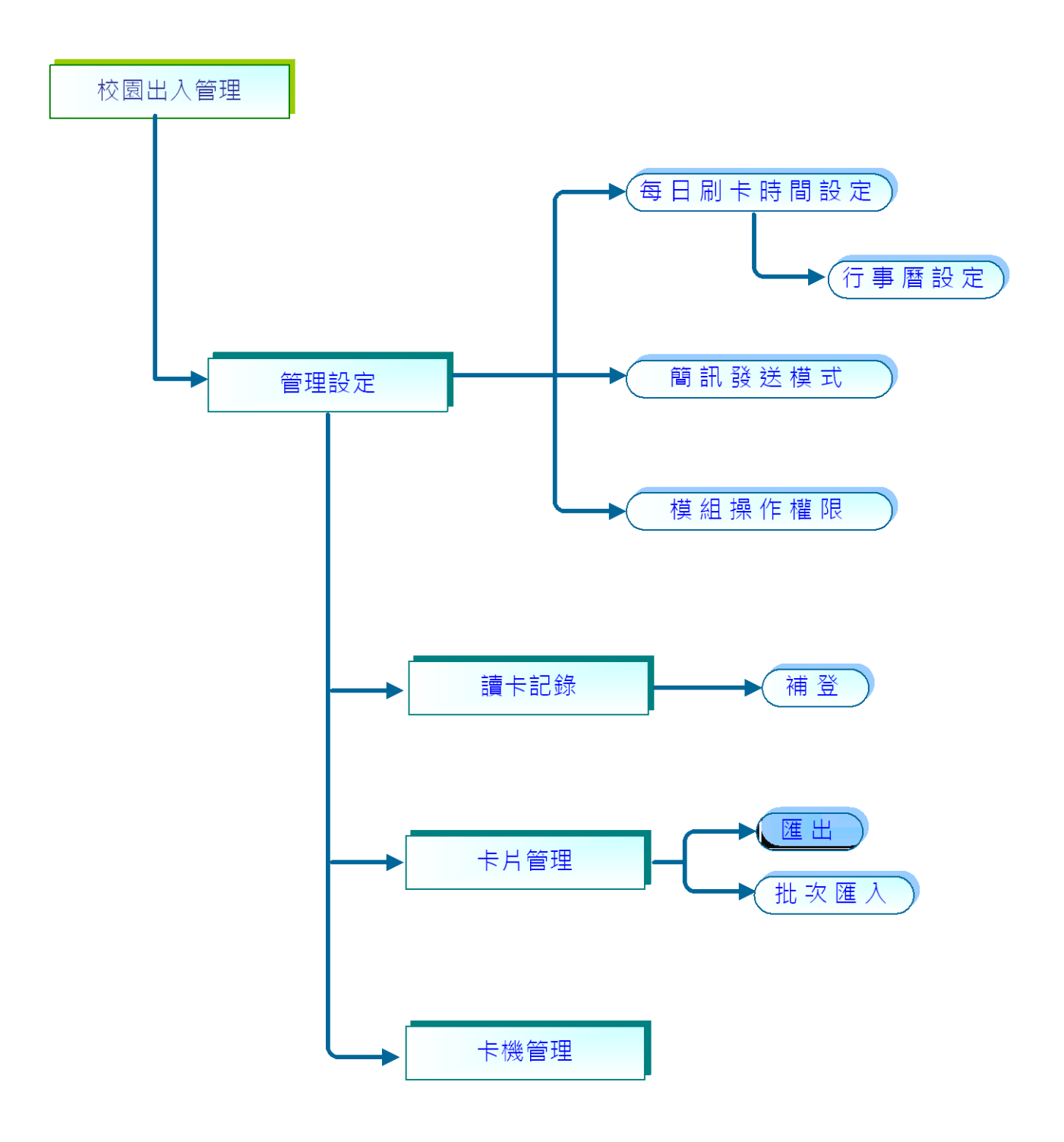

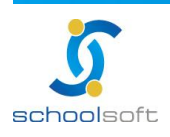

臺北 236 新北市土城區忠義路 21 號 電話 02-2265-6748 傳真 02-2265-4316 台中 402 台中市南區樹義一巷 26-1 號 3 樓 電話 04-3600-9928 傳真 04-3600-9927 客服專線 0800-880-928 統編 96940261 http://www.schoolsoft.com.tw

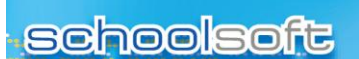

## 第三章 校園出入管理功能介紹

- 一、管理設定
- (一)每日刷卡時間設定

|    | 讀卡記錄 -                         |          | 卡片管              | 理   | 卡機管理 管理   |    | <b>聖設</b> 定 | 表單列印     |       |         |
|----|--------------------------------|----------|------------------|-----|-----------|----|-------------|----------|-------|---------|
|    |                                |          |                  |     |           |    |             |          | _     |         |
| 1  | 9 每日刷卡時間設定 簡訊發送模式 簡訊接收者 模組操作權限 |          |                  |     |           |    |             |          | 模組操作統 | 錄       |
| 9. | ▲ 七年級 八年級   九年級   ▶            |          |                  |     |           |    |             |          |       |         |
| 請  | 選擇理                            | 班級 🖌     |                  | -   |           |    |             |          | 2     | 行事曆設定   |
| 逓  | 別                              | 年月       | 日                | 類別  | 七年级       |    | 緩衝<br>時間    | 讀卡<br>狀態 | 行事曆項目 | 動作      |
|    |                                | 99.02.11 | (四)              | 上課  | 07:00~15: | 10 | 20          | 讀卡       | zz    | 修改      |
|    | 1                              | 99.02.12 | (五)              | 上課  | 07:00~11: | 00 | 10          | 離校免讀卡    |       | 修改      |
|    |                                | 99.02.13 | (六)              | 放假  | 07:00~11: | 00 | 10          | 讀卡       |       |         |
|    |                                | 99.02.14 | (日)              | 放假  | 07:20~15: | 40 | 20          | 離校免讀卡    |       |         |
|    |                                | 99.02.15 | (-)              | 上課  | 07:00~11: | 00 | 10          | 讀卡       |       | 修改      |
|    |                                | 99.02.16 | (二)              | 上課  | 07:40~11: | 00 | 10          | 讀卡       |       | 修改      |
|    | 2                              | 99.02.17 | (三)              | 上課  | 07:00~11: | 00 | 10          | 讀卡       |       | 修改      |
|    |                                | 99.02.18 | (四)              | 上課  | 07:00~11: | 00 | 10          | 讀卡       |       | 修改      |
|    |                                | 00.00.10 | ( <del>+</del> ) | ⊢≐⊯ | 07.00 11. | 00 | 4.0         | ≐ਛ∟      |       | 62 a.b. |

#### 🕦 選擇每日刷卡時間設定。

選擇 行事曆設定 填寫。

| 行事層      | <b>播設定</b> [                              | × |  |  |  |  |  |
|----------|-------------------------------------------|---|--|--|--|--|--|
| □設定區間:   | 選擇起始日期: 99/03/09 🛗 ~ 選擇結束日期: 99/03/09 🛗   |   |  |  |  |  |  |
| ■適用星期: ■ | □ 星期一 □ 星期二 □ 星期三 □ 星期四 □ 星期五 □ 星期六 □ 星期日 |   |  |  |  |  |  |
| ■適用年級: 🔲 | □七年級 □八年級 □九年級                            |   |  |  |  |  |  |
| ■適用班級:   |                                           |   |  |  |  |  |  |
| □上學讀卡:   | 07:00 ▼ □放學讀卡: 11:00 ▼                    |   |  |  |  |  |  |
| ■緩衝時間:   | ◎ 10分 ◎ 20分 ◎ 30分                         |   |  |  |  |  |  |
| ■讀卡狀態:   | ◎ 讀卡 ◎ 放假 ◎ 到校免讀卡 ◎ 離校免讀卡 ◎ 全天免讀卡         |   |  |  |  |  |  |
|          | *                                         |   |  |  |  |  |  |
| □行事曆項目:  |                                           |   |  |  |  |  |  |
|          | ▼<br>▼                                    |   |  |  |  |  |  |
|          |                                           | 访 |  |  |  |  |  |

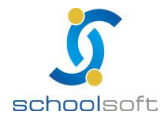

 臺北
 236
 新北市土城區忠義路 21 號
 電話
 02-2265-6748
 傳真
 02-2265-4316

 台中
 402
 台中市南區樹義一巷 26-1 號 3 樓
 電話
 04-3600-9928
 傅真
 04-3600-9927

 客服專線
 0800-880-928
 統編
 96940261
 http://www.schoolsoft.com.tw

全誼資訊-校園出入管理操作手冊

●到校免讀卡, ex:天災(暴風雨、颱風天)...等。

-----

- ●離校免讀卡, ex:校慶、運動會...等。
- ●全校免讀卡, ex: 園遊會...等。

👩 填寫好之後,請按 📑 💼 🗃 🖷

石 若有需要個別做修改的,請選擇年班資料。

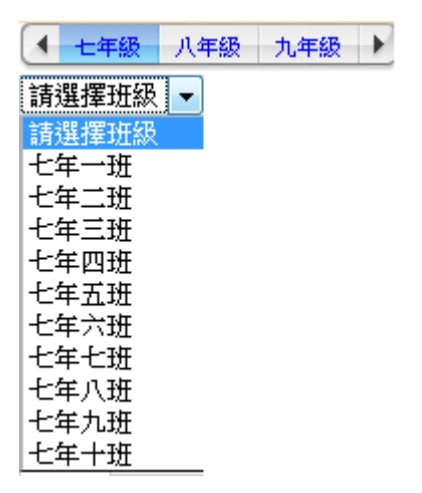

5點選 修改 按鍵後即可修改此日刷卡時間設定。

| 98.08.31 ( ) | 上課 | 07:30 - ~ 16:00 - | 10分 🗸 | <b>讀卡</b> ▼<br>讀卡             | test | 確定取消 |
|--------------|----|-------------------|-------|-------------------------------|------|------|
|              |    |                   |       | 放假<br>到校免讀卡<br>離校免讀卡<br>全天免讀卡 |      |      |

⑥ 修改完畢後,已確定修正,請按確定 鍵即可。 若要放棄修改,請按 取消 鍵即可。

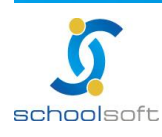

| scho         | olsoft         |        | 全誼資訊-校園出入管理操作手冊 |       |        |        |
|--------------|----------------|--------|-----------------|-------|--------|--------|
| 二)簡訊         | 發送模式           |        |                 |       |        |        |
| 讀卡言          | 錄卡片            | 管理     | 卡機管理            | 管理設定  | 表單列印   |        |
| 每日刷          | 卡時間設定 🕕        | 簡訊發送   | 模式              | 簡訊接收者 | 模組操作權限 | 模組操作紀錄 |
| <b>請設定</b> 簡 | 訊發送模式          |        |                 |       |        |        |
|              | <b>相學生讀卡即發</b> | 送簡訊    |                 |       |        |        |
| ☑ 上下學期       | 間逾緩衝期未讀        | 卡學生即發達 | 送簡訊             |       |        |        |
| ☑ 請假學3       | 逾緩衝期未讀卡」       | 即發送簡訊  |                 |       |        |        |
| ☑ 補登讀-       | 記錄即發送簡訊        |        |                 |       |        |        |
|              |                |        |                 |       |        | 確定     |

選擇簡訊發送模式。
 設定簡訊發送模式:請勾選校方最為適合的狀態模式,做為發送簡訊。

\* 簡訊發送以點數扣點方式使用,使用前,請確認剩餘點數是否足夠。

●備註:《簡訊管理模組》

| 我的簡訊 簡訊管理                                 | <b>上</b> 新增簡訊   | <b>(</b> ] 通言 | 錄管理 | 6 儲值管理         | 简訊號碼:0911514525<br>99年03月11日 17:59 |
|-------------------------------------------|-----------------|---------------|-----|----------------|------------------------------------|
| 發送簡訊                                      |                 |               |     | 可發送餘額 自費:0封 公刊 | 費:99封                              |
| <ul> <li>預約發送紀錄</li> <li>已發送紀錄</li> </ul> | 預約發送            |               |     |                | G MORE                             |
| □ 草稿                                      | 預約送出時間          | 收件人           | 費用  | 簡訊內容           | 編輯時間                               |
| 通訊錄管理                                     | 一周壽星 (03.08 - 0 | 3.12)         |     |                | C MORE                             |
| 儲值管理                                      | <b>.</b>        |               |     |                |                                    |
| □ 個人儲值作業                                  | (****           | □ 發送訊息        |     |                |                                    |
|                                           |                 |               |     |                |                                    |
| ■ 開放罐頭訊息                                  |                 |               |     |                |                                    |

- \* 簡訊管理模組內有:
  - →新增簡訊
  - →通訊錄管理
  - →儲值管理

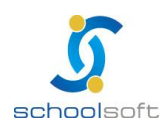

#### 1.儲存管理

| 我的簡訊                                     | 簡訊管理                 | 与新增簡訊 😭      | 通訊錄管理   | 儲值管理          | 簡訊號碼:0911514525<br>99年03月11日 18:00 |  |
|------------------------------------------|----------------------|--------------|---------|---------------|------------------------------------|--|
| <b>發送簡訊</b>                              |                      |              | ច រឺ    | 發送餘額 自費:0封 公費 | ?:99封                              |  |
| <ul> <li>IQ.013x</li> <li>已發送</li> </ul> | <sub>泛</sub> 、<br>紀錄 | 簡訊帳戶<br>帳戶類別 | 所有人     | 刺餘數量          | 儲值與發送紀錄                            |  |
| □ 草稿                                     |                      | 個人公費         | bella   | 99            | 查詢                                 |  |
| 通訊錄管理                                    |                      | 個人自費         | bella   | 0             | 查詢                                 |  |
| 儲值管理                                     | Ŧ                    | 帳戶查詢:帳戶類別/月  | 所有人/餘額: |               |                                    |  |
| □ 個人儲                                    | 值作業                  | 日期時間         | 類別 儲值數量 | 發送數量 剩餘       | 申請儲值 1                             |  |
| 罐頭訊息                                     | Ĵ.                   |              |         |               |                                    |  |
| □ 個人罐                                    | 頭訊息                  |              |         |               |                                    |  |
| □ 開放罐                                    | 頭訊息                  |              |         |               | )                                  |  |

▲ 餘額不足時,請於此按

----

#### 2.通訊錄管理

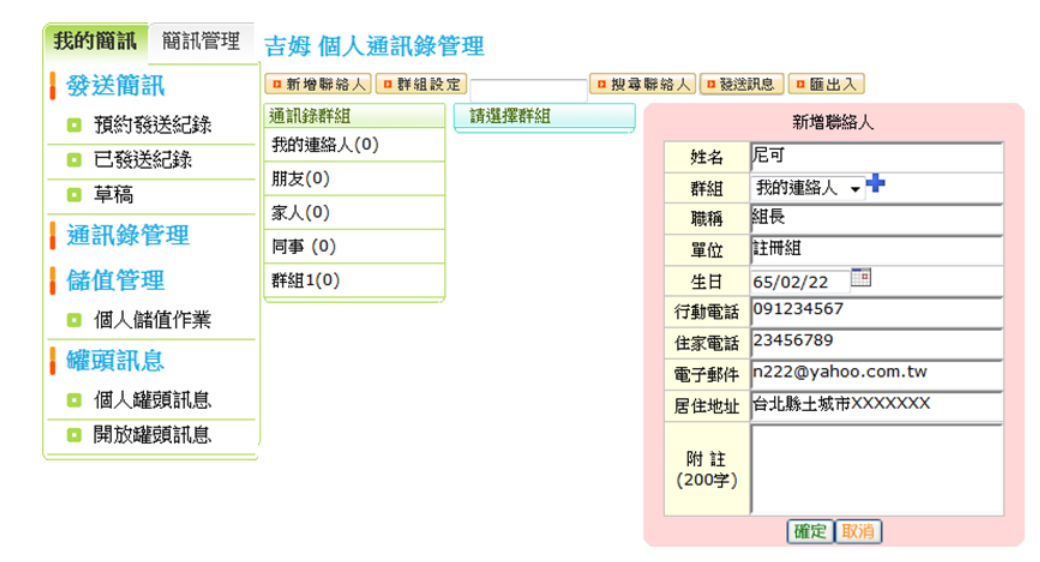

#### 3.新增簡訊

| 我的簡訊 簡訊管理                                                     | ●輸入簡訊内容               |               | <b>罐頭訊息</b> 下 - 步                |
|---------------------------------------------------------------|-----------------------|---------------|----------------------------------|
| ● 預約發送紀錄                                                      | Tuttl                 | (m)           | :-) Orz (>_<)                    |
| <ul> <li>已發送紀錄</li> </ul>                                     |                       | ^             | > <p \$_\$="" :-p<="" th=""></p> |
| <ul> <li>□ 草稿</li> <li>▲</li> <li>▲</li> <li>通訊錄管理</li> </ul> |                       |               | ··( @@<br>== (?) x_x             |
| 儲值管理                                                          |                       |               | 常用的表情符號                          |
| □ 個人儲值作業                                                      |                       |               |                                  |
|                                                               | 一共輸入了0個字,英文最多132字,中英文 | 最多66個字,若超過限制會 | 分則發送                             |
| □ 開放罐頭訊息                                                      |                       |               |                                  |

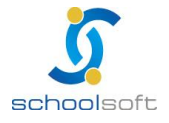

臺北 236 新北市土城區忠義路 21 號 電話 02-2265-6748 傳真 02-2265-4316 台中 402 台中市南區樹義一巷 26-1 號 3 樓 電話 04-3600-9928 傳真 04-3600-9927 客服專線 0800-880-928 統編 96940261 http://www.schoolsoft.com.tw

(三)簡訊接收者

.....

|   | 讀卡記錄    | 卡片管理 | ₽ <b>卡機</b> 領 | 管理                               | 管理設定 | 表單列印   |        |     |
|---|---------|------|---------------|----------------------------------|------|--------|--------|-----|
| 0 | 每日刷卡時間設 | 定 簡  | 訊發送模式         | <ol> <li>1</li> <li>1</li> </ol> | 訊接收者 | 模組操作權限 | 模組操作紀錄 |     |
|   | 青選擇班級 🚩 |      |               |                                  |      |        |        | 確定  |
|   | 座號      | 姓名   | Ŷ             |                                  | 母    | 監護人    | 其他連絡人  | □鎖定 |

#### 🕦 選擇簡訊接收者。

곌 選擇要查詢的班級。

| 讀卡記  | 記錄 卡片管理      |                                         | 卡機管理                                            | 管理設定           | 表單列印   |        |      |
|------|--------------|-----------------------------------------|-------------------------------------------------|----------------|--------|--------|------|
| 每日刷卡 | 每日刷卡時間設定 簡訊發 |                                         | <b>送模式</b> 簡訊接收者                                |                | 模組操作權限 | 模組操作紀錄 | ŧ    |
| 七年一班 | *            |                                         |                                                 |                |        |        | 6 確定 |
| 座號   | 姓名           | t i i i i i i i i i i i i i i i i i i i | Ŷ                                               | 母              | 監護人    | 其他連絡人  | ● 鎖定 |
| 02   | 我是           | 則 📴 제<br>0930                           |                                                 | 測試<br>87625450 | □ 木易   | □ 全誼   |      |
| 03   | 李家           | ¥ ● 朱 0930                              | (武) [1] (1) (1) (1) (1) (1) (1) (1) (1) (1) (1) | 九禍<br>30052736 | □ 朱武   | 1<br>1 |      |
| 04   | 李恩;          |                                         |                                                 |                |        |        |      |
| 05   | 李慧           | <del>ū</del> 🗆                          |                                                 |                |        |        | <    |

- 😑 設定發送簡訊對象。
- 🥝 選擇鎖定,家長登入畫面,即不能更改簡訊發送對象。
- ⑤ 按 <sup>確定</sup> 即可。

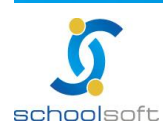

.....

### (四)模組操作權限

| 讀卡記錄                            | 卡片管理                | 卡機管理                        | 管理設定                  | 表單列印     |          |
|---------------------------------|---------------------|-----------------------------|-----------------------|----------|----------|
| 每日刷卡時間設                         | 定 簡訊發               | 送模式                         | 簡訊接收者                 | ① 模組操作權限 | 模組操作紀錄   |
| 請設定模組操作<br>③ 開放家長查詢<br>☑ 開放學生查詢 | 乍權 限<br>MAIL<br>簡訊遞 | ②故<br>通知時間:99.04.2<br>通知時間: | 、障通知紀錄<br>21 17:45:30 | 確認故障已排除  | <b>O</b> |
| 4<br>本校卡機故障                     | 鱼知                  |                             | 關閉                    |          |          |
| ■請選擇校內維護/                       | 【員:                 | 校長室 ▼ bella                 | ▼ 匯出歷史紀錄              | <u>a</u> |          |
| □請確認簡訊發翅                        | 送電話:                | 0930052736                  |                       |          |          |
| ■請確認郵件發送                        | 送帳號:                | ken@schoolsoft.             | com.tw                |          |          |
| ■請輸入維護業者/                       | (員:                 | 1                           | 1                     |          |          |
| ■請確認簡訊發送                        | 送電話:                | 1                           |                       |          |          |
| ■請確認郵件發送                        | 送帳號:                | 1                           |                       |          |          |
|                                 |                     |                             |                       |          | 確定       |

點選模組操作權限。

2出現故障通知記錄·若已經排除故障·故點選

<u>確認故障已排除</u>或是點選關閉。

回勾選是否開卡給家長及學生做查詢。

④請填寫卡機故障通知的相關人員及廠商。

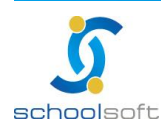

-----

- Antonina and a state of the state of the

### (五)模組操作紀錄

|    | 讀卡記錄     | 卡月管理            | 卡機管理                                    | 管理設定             | 表單列印             |          |
|----|----------|-----------------|-----------------------------------------|------------------|------------------|----------|
| 毎  | 日刷卡時間設定  | 節訊器浅梢∓          | t. ma                                   | 訊接收者             | 模組操作機限           | 1 横组操作红色 |
|    |          | 161 A 10 A 10 A | - I - I - I - I - I - I - I - I - I - I |                  | 1943-11761 FTERK |          |
| 總計 | 160筆 第1▼ | 頁,共4頁           |                                         |                  |                  |          |
| 序號 | 姓名       | 修改日期            | 登入IP                                    |                  | 動                | 竹作       |
| 1  | bella    | 99.05.31 18:37  | 60.251.148                              | .199 處理701       | 🗄 生 補旻 茶 卡片 🚬    |          |
| 2  | bella    | 99.05.31 18:37  | 60.251.148                              | .199 處理701 學     | 🖹 生 黃微情 卡片 🐸     |          |
| 3  | bella    | 99.05.31 15:58  | 163.20.14                               | 4.3 匯入卡號資        | 科                |          |
| 4  | bella    | 99.05.31 15:57  | 163.20.14                               | 4.3 匯出701卡       | 號資料              |          |
| 5  | bella    | 99.05.31 15:17  | 163.20.14                               | 4.3 查詢補卡進        | 度                |          |
| 6  | bella    | 99.05.31 15:16  | 163.20.144                              | 4.3 處理701 學      | 鼍生 我是測 卡片        |          |
| 7  | bella    | 99.05.31 15:16  | 163.20.144                              | 4.3 處理701        | 巻生 我是測 卡片        |          |
| 8  | bella    | 99.05.31 14:50  | 163.20.144                              | 4.3 處理701        | 醫生 萬旻蓁 卡片        |          |
| 9  | bella    | 99.05.31 14:50  | 163.20.144                              | 4.3 處理701        | 醫生 萬旻蓁 卡片        |          |
| 10 | bella    | 99.05.31 14:50  | 163.20.144                              | 4.3 處理701        | 鼍生 林上覺 卡片        |          |
| 11 | bella    | 99.05.31 14:48  | 163.20.144                              | <b>4.3</b> 列印繳費清 | i <del>lli</del> |          |
| 12 | bella    | 99.05.31 14:48  | 163.20.144                              | 4.3 列印繳費清        | i <del>lli</del> |          |
| 13 | bella    | 99.05.31 14:47  | 163.20.144                              | 4.3 列印繳費清        | i <del>lli</del> |          |
| 14 | bella    | 99.05.31 14:47  | 163.20.144                              | 4.3 學生我是測        | 申請卡片補發           |          |

🛈 選擇模組操作紀錄。

②即可看到進入此模組所操作的所有記錄。

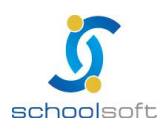

| -<br>chools    | soft                                                                                                 |                                                                                                    |                             |                                |                                                                                                    |                          |                                        |                                                                                                    | 全誼        | 資訊-4<br>                                                                                                    | 交園出                                                | 入管理                                                                                                    | 操作                                                                                                    | F冊<br>€ZL@                                                 |
|----------------|----------------------------------------------------------------------------------------------------|----------------------------------------------------------------------------------------------------|-----------------------------|--------------------------------|----------------------------------------------------------------------------------------------------|--------------------------|----------------------------------------|----------------------------------------------------------------------------------------------------|-----------|----------------------------------------------------------------------------------------------------|----------------------------------------------------|----------------------------------------------------------------------------------------------------|----------------------------------------------------------------------------------------------------|------------------------------------------------------------|
| 、卡機管           | 管理                                                                                                   |                                                                                                    |                             |                                |                                                                                                    |                          |                                        |                                                                                                    |           |                                                                                                    |                                                    |                                                                                                    |                                                                                                    |                                                            |
| 讀卡記錄           | ÷,                                                                                                   | 管理                                                                                                    | 1 卡機管理 管理設定 表單列             |                                |                                                                                                    |                          |                                        | 單列印                                                                                                    |           |                                                                                                    |                                                    |                                                                                                    |                                                                                                    |                                                            |
|                | 卡機管理                                                                                                 |                                                                                                    |                             |                                |                                                                                                    |                          |                                        |                                                                                                    |           |                                                                                                    |                                                    |                                                                                                    |                                                                                                    |                                                            |
| 學校名稱           | 轉換器                                                                                                  | 狀態                                                                                                    | 01                          | 02                             | 03                                                                                                    | 04                       | 05                                     | 06                                                                                                    | 07        | 08                                                                                                    | 09                                                 | 10                                                                                                    | 11                                                                                                    | 12                                                         |
| 臺北縣立測試國<br>民中學 | 1                                                                                                    | 轉換器故障                                                                                                    | 轉換器<br>故障                   | 卡機故<br>障                       |                                                                                                    |                          |                                        |                                                                                                    |           |                                                                                                    |                                                    |                                                                                                    |                                                                                                    |                                                            |
|                | <ul> <li>た機管</li> <li>支持ののは</li> <li>、た機管</li> <li>(請卡記錄)</li> <li>(請卡記錄)</li> <li>(請卡記錄)</li> </ul> | <ul> <li>た機管理</li> <li>清卡記録 キリ</li> <li>F機管理     <li>F機管理     <li>単校名稿     <li>単校名稿     <li>単執器     <li>近い縣立測試圖     <li>民中學     <li>1</li> </li></li></li></li></li></li></li></ul> | これののはちの作さ         ・ 卡 機 管 理 | これののはちのうた         ・       卡機管理 | ・        ・       ・       ・       ・       ・       ・       ・       ・       ・       ・       ・       ・       ・       ・       ・       ・       ・       ・       ・       ・       ・       ・       ・       ・       ・       ・       ・       ・       ・       ・       ・       ・       ・       ・       ・       ・       ・       ・       ・       ・       ・       ・       ・       ・       ・       ・       ・       ・       ・       ・       ・       ・       ・       ・       ・       ・       ・       ・       ・       ・       ・       ・       ・       ・       ・       ・       ・       ・       ・       ・       ・       ・       ・       ・       ・       ・       ・       ・       ・       ・       ・       ・       ・       ・       ・       ・       ・       ・       ・       ・       ・       ・       ・       ・       ・       ・       ・       ・       ・       ・       ・       ・       ・       ・       ・       ・       ・       ・       ・       ・       ・       ・       ・       ・       ・       ・       ・ | これののしまの行き         ・ 卡機管理 | 中央     中学     中学       2     03     04 | シトののしまの行こ          ・ 卡機管理       ・<br>・<br>・ | 中国     中国 | 全誼       た機管理       資卡記錄     卡月管理       下機管理       建校名稱     轉換器     狀態     01     02     03     04     05     06     07       影比縣立測試圖     1     轉換器故障     較障     障 | 全誼資訊・         ここここここここここここここここここここここここここここここここここここ | 全誼資訊-校園出         全記資訊-校園出         ・       午機管理       管理設定       表單列印         -       -       F機管理       管理設定       表單列印         -       -       -       -       -       -         -       -       -       -       -       -       -       -       -       -       -       -       -       -       -       -       -       -       -       -       -       -       -       -       -       -       -       -       -       -       -       -       -       -       -       -       -       -       -       -       -       -       -       -       -       -       -       -       -       -       -       -       -       -       -       -       -       -       -       -       -       -       -       -       -       -       -       -       -       -       -       -       -       -       -       -       -       -       -       -       -       -       -       -       -       -       -       -       -       -       -        - <th< th=""><th>全誼資訊-校園出入管理         ・       午機管理         資卡記錄       *月管理         *       +月管理         *       *         #検答理       管理設定         表單列印         *       +機管理          *          *          *          *          *          *          *          *          *          *          *          *          *          *          *          *          *          *          *          *          *          *          *          *          *          *          *          *          *          *          *     <!--</th--><th>全誼資訊-校園出入管理操作         ここここここここここここここここここここここここここここここここここここ</th></th></th<> | 全誼資訊-校園出入管理         ・       午機管理         資卡記錄       *月管理         *       +月管理         *       *         #検答理       管理設定         表單列印         *       +機管理          *          *          *          *          *          *          *          *          *          *          *          *          *          *          *          *          *          *          *          *          *          *          *          *          *          *          *          *          *          *          * </th <th>全誼資訊-校園出入管理操作         ここここここここここここここここここここここここここここここここここここ</th> | 全誼資訊-校園出入管理操作         ここここここここここここここここここここここここここここここここここここ |

可以看見卡機的連線狀況。

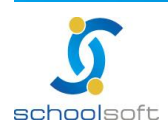

|                                                                                                    |                                                                                                    | ~                                                                                                    |                                                                                                    |                                                                                                    |                                                                                                    | 全詛貿                                                                                           | [訊-                                                                                           | 八百姓保旧士间                 |
|----------------------------------------------------------------------------------------------------|----------------------------------------------------------------------------------------------------|----------------------------------------------------------------------------------------------------|----------------------------------------------------------------------------------------------------|----------------------------------------------------------------------------------------------------|----------------------------------------------------------------------------------------------------|-----------------------------------------------------------------------------------------------|-----------------------------------------------------------------------------------------------|-------------------------|
| Oh                                                                                                    | ools                                                                                                    | Oft                                                                                                    |                                                                                                    |                                                                                                    |                                                                                                    |                                                                                               | anaraa kii <sup>is</sup>                                                                      | alaan taalaa si         |
|                                                                                                    |                                                                                                    |                                                                                                    |                                                                                                    |                                                                                                    |                                                                                                    |                                                                                               |                                                                                               |                         |
| 、+                                                                                                    | = ヒ 答                                                                                                    | Ŧ⊞                                                                                                    |                                                                                                    |                                                                                                    |                                                                                                    |                                                                                               |                                                                                               |                         |
| r<br>I at                                                                                                    |                                                                                                    |                                                                                                    | 44-70                                                                                                    | L-100-000-000                                                                                                    |                                                                                                    |                                                                                               |                                                                                               |                         |
| 調                                                                                                    | 【「下言亡意來                                                                                                    | U 75                                                                                                    | 官理                                                                                                    | 下饿官埋                                                                                                    | 官理設入                                                                                                    | E 表里列印                                                                                        |                                                                                               |                         |
|                                                                                                    | 卡片                                                                                                    | 管理                                                                                                    |                                                                                                    | 修改外權                                                                                                    | 現卡號 🥏                                                                                                    | 印繳費名冊 查詢                                                                                      | 前補卡進度                                                                                         | 匯出 批次匯入                 |
| <b></b><br>諸選擇2                                                                                                    | 主研 🔽 幽聖                                                                                                    | 包、午班成                                                                                                    | 調、雌名・                                                                                                    |                                                                                                    | م                                                                                                    | 9                                                                                             |                                                                                               |                         |
|                                                                                                    | ₩-2                                                                                                    | 1944年11年                                                                                                    | 號·姓伯·□<br>■ 内碼                                                                                                    | 內碼                                                                                                    | 从棚上赔                                                                                                    | 作業                                                                                            |                                                                                               | 供許能明                    |
| /主动6                                                                                                    | 74-11                                                                                                    | р <i>л</i> 1032                                                                                                    | " (16進制)                                                                                                    | (10進制)                                                                                                    | /11EG 1-3%6                                                                                                    | 1F#S                                                                                          |                                                                                               | 188416/00               |
|                                                                                                    |                                                                                                    | _                                                                                                    |                                                                                                    |                                                                                                    |                                                                                                    |                                                                                               |                                                                                               |                         |
| 選擇                                                                                                    | 睪卡 <u>片管</u>                                                                                                    | 理。                                                                                                    |                                                                                                    |                                                                                                    |                                                                                                    |                                                                                               |                                                                                               |                         |
| <u>÷</u> ≢ >₽                                                                                                    | type u l                                                                                                    | 1                                                                                                    |                                                                                                    |                                                                                                    | vool 楼·                                                                                                    | 肝力) 收 古 蛇                                                                                     | 之业中                                                                                           | 山西海山乡佐                  |
|                                                                                                    | 12 4 92 1 1 1 1 1 1 1                                                                                                    |                                                                                                    |                                                                                                    |                                                                                                    |                                                                                                    | 吃~~~~~~~~~~~~~~~~~~~~~~~~~~~~~~~~~~~~~                                                        | 「自科祭1                                                                                         | [[])准//E   [] 糸 絖       |
| 前廷                                                                                                    | 選擇 [ ] ]                                                                                                    | 11,1                                                                                                    | 回呈現況                                                                                                    | СΞΗΊ СΛ                                                                                                    |                                                                                                    | 而又加                                                                                           | 221177                                                                                        |                         |
| ) 前廷<br>◆ 共可                                                                                                    | 矍擇 <b>上陸</b><br>更本物,                                                                                                    | ╧┛・即<br>善聖b選                                                                                                    | 回呈現5<br>四子現5                                                                                                    |                                                                                                    | :                                                                                                    | 在 班 应 號 、 姓 4                                                                                 | 2. 垵区                                                                                         | 本 。                     |
| ,<br>前廷<br>若要                                                                                                    | 矍擇 <b>上</b> 準<br>更查詢,                                                                                                    | ┘」・即<br>請點選                                                                                                    | 回呈現5<br>選年班或                                                                                                    | 是個別查                                                                                                    | 詢學號、                                                                                                    | 年班座號、姓名                                                                                       | 名・按                                                                                           | 查詢。                     |
| 前廷                                                                                                    | 選擇 <u></u><br>更查詢,                                                                                                    | ↓ ,即<br>請點選                                                                                                    | 回呈現分<br>選年班或<br><sup>管理</sup>                                                                                                    | 元並可 <b>€</b> 久<br>是個別查                                                                                                    | 韵學號、<br><sup>管理設定</sup>                                                                                                    | 年班座號、姓名                                                                                       | 名,按区                                                                                          | 查詢。                     |
| )<br>荷<br>建<br>一<br>満<br>題                                                                                                    | 矍擇<br>更查詢,<br><sup>計記錄</sup>                                                                                                    | ⁺」,即<br>請點選<br>── <del>卡片</del>                                                                                                    | 回呈現5<br>選年班或<br><del>管理</del>                                                                                                    | 走面別查<br>卡機管理                                                                                                    | 韵學號、<br><sup>管理設定</sup>                                                                                                    | 年班座號、姓名<br>                                                                                   | 名,按了                                                                                          | 查詢。                     |
| )<br>前<br>廷<br>要                                                                                                    | 矍擇<br>更查詢,<br>計記錄                                                                                                    | ╡」,即<br>請點選<br>● <sup>卡片</sup>                                                                                                    | 回呈現5<br>選年班或<br>管理                                                                                                    | 走 田 別 查<br>是 個 別 查<br>卡 機 管理                                                                                                    | た<br>記<br>管理<br>設<br>が<br>、<br>の<br>で<br>理設<br>が<br>、<br>の<br>の<br>で<br>理設<br>が<br>、<br>の<br>の<br>の<br>の<br>の<br>の<br>の<br>の<br>の<br>の<br>の<br>の<br>の                                                                                                    | 年班座號、姓名<br>表單列印                                                                               |                                                                                               | 查詢。                     |
| )<br>蒲<br>建<br>調<br>建<br>調<br>通<br>通<br>通<br>通<br>通<br>通<br>通<br>二<br>二<br>二<br>二<br>二<br>二<br>二<br>二<br>二<br>二<br>二<br>二<br>二                                                                                                    | 矍擇<br>更查詢,<br>計記錄<br>卡片 <sup>4</sup>                                                                                                    | ▲」・即<br>請點選<br>● <del>卡片</del><br>管理                                                                                                    | 回呈現5<br>選年班或<br>管理                                                                                                    | 走 通 別 查<br>卡 機 管理                                                                                                    | た。<br>管理設定<br>また。<br>第一章<br>で理設に<br>、<br>の<br>で理設に<br>、                                                                                                    | 年班座號、姓名<br><b>基</b>                                                                           | 名,按                                                                                           | 查詢。                     |
| ) 請廷<br>) 若要                                                                                                    | 矍擇 ┣₽┘<br>更查詢,<br>計記錄<br>卡比錄                                                                                                    | ・印<br>請點選<br><del>下片</del><br>管理<br><sup>虎、年班座</sup>                                                                                                    | 回呈現5<br>選年班或<br><sup>管理</sup><br>號、姓名:                                                                                                    | 尼亚山 ( C 2 2 2 2 2 2 2 2 2 2 2 2 2 2 2 2 2 2                                                                                                    | ite Charlen (中国)<br>前學號、<br>管理設成<br>新<br>和<br>「<br>和<br>「<br>和<br>「<br>和<br>学<br>記<br>、<br>「<br>和<br>学<br>歌<br>、<br>「<br>和<br>学<br>歌<br>、<br>「<br>和<br>学<br>歌<br>、<br>「<br>和<br>学<br>歌<br>、<br>「<br>和<br>一<br>で<br>理<br>設<br>の<br>の<br>の<br>の<br>の<br>の<br>の<br>の<br>の<br>の<br>の<br>の<br>の                                                                                                    | 年班座號、姓名<br>麦單列印<br>印繳費名冊 查詢                                                                   | 名,按                                                                                           | 查詢。<br>匯出 批次匯入          |
| )                                                                                                    | 矍擇<br>更查詢・<br>未記錄<br><sup>未記錄</sup><br><sup>卡片4</sup><br>班 ♥<br><sup>要</sup>                                                                  | <ul> <li>Ⅰ , 則</li> <li>請點違</li> <li><sup>卡片</sup></li> <li><sup>管理</sup></li> <li><sup>€</sup> 年班座</li> <li><sup>卡</sup> 十<br/>卡片狀態</li> </ul>                                                                                                    | 回 呈現5<br>選年班或<br>管理<br>號、姓名:<br>內碼<br>(16進制)                                                                                                    | C 亚 H Y CX<br>是個別查<br><sup>卡機管理</sup><br>修改外權<br>(10進制)                                                                                                    | Active Terms (1997)<br>「「「」」<br>「「」」<br>「」」<br>「」」<br>「」」<br>「」」<br>「」」                                                                                                    | 年班座號、姓名<br><b>基</b>                                                                           | 名,按                                                                                           | 查詢。<br>匯出 批次匯入<br>備註説明  |
| )                                                                                                    | 矍擇<br>更查詢,<br>計記錄                                                                                                    | <ul> <li>Ⅰ</li> <li>↓</li> <li>↓</li></ul> | 「可呈現う<br>選年班或<br><del>管理</del><br>號、姓名:<br>内碼<br>(16進制)<br>1234568                                                                                                    | C 亚 H Y CX<br>是個別查<br>卡機管理<br>修改外權<br>(10進制)                                                                                                    | A C C T I I I , F C C C T I I , F C C C T I I , F C C C C C C C C C C C C C C C C C C                                                                                                    | 年班座號、姓名<br><b>基</b>                                                                           | 名,按了                                                                                          | 查詢。<br>匯出 批次匯入     備註説明 |
| )                                                                                                    | 選擇 些<br>更查詢,<br>未記錄 ★記錄 ★未記錄 ★未記錄 ★未記錄 ★未記錄 ★月4 班 ♥ 學調 姓名 我是測 李家馨                                                                             | <ul> <li>↓ , []]</li> <li>請點違</li> <li>★片</li> <li>管理</li> <li>電式</li> <li>年日状態</li> <li>補發中</li> <li>補發中</li> </ul>                                                                                                    | 回 呈現5<br>選年班或<br>管理<br>號、姓名:<br>内碼<br>(16進制)<br>1234568<br>956C933C                                                                                                    | C 亚 H Y CX<br>是個別查<br><sup>卡機管理</sup><br>修改外權<br>(10進制)                                                                                                    | A. A. A. A. A. A. A. A. A. A. A. A. A. A                                                                                                    | 年班座號、姓名<br>基單列印<br>印繳費名冊 查詢<br>作業<br>開卡<br>開卡                                                 | 名,按了                                                                                          | 查詢。<br>匯出 批次匯入<br>備註説明  |
| )                                                                                                    | 選擇 些<br>更查前,<br>未記錄<br>卡比錄<br>使 ♥<br>報<br>姓名<br>我是測<br>李家馨<br>李恩森                                                                             | <ol> <li>, 即</li> <li>請 點占 邊</li> <li>卡片</li> <li>管理</li> <li>電理</li> <li>電子</li> <li>転 等中</li> <li>補 發中</li> <li>補 發中</li> <li>補 發中</li> </ol>                                                                                                    | 回 呈 現 ラ<br>選 年 班 或<br>管理<br>號、姓名:<br>内碼<br>(16進制)<br>1234568<br>956C933C<br>2BDCE8DB                                                                                                    | C 亚 H Y CX<br>是個別查<br>卡機管理<br>修改外權<br>(10進制)<br>0735897819                                                                                                    | A<br>(<br>(<br>)<br>(<br>)<br>)<br>(<br>)<br>(<br>)<br>)<br>(<br>)<br>(<br>)<br>)<br>(<br>)<br>)<br>(<br>)<br>)<br>(<br>)<br>)<br>(<br>)<br>)<br>(<br>)<br>)<br>(<br>)<br>)<br>(<br>)<br>)<br>(<br>)<br>)<br>(<br>)<br>)<br>(<br>)<br>)<br>(<br>)<br>)<br>)<br>(<br>)<br>)<br>(<br>)<br>)<br>(<br>)<br>)<br>(<br>)<br>)<br>(<br>)<br>)<br>(<br>)<br>)<br>(<br>)<br>)<br>(<br>)<br>)<br>)<br>(<br>)<br>)<br>)<br>(<br>)<br>)<br>)<br>(<br>)<br>)<br>)<br>(<br>)<br>)<br>)<br>(<br>)<br>)<br>)<br>(<br>)<br>)<br>)<br>(<br>)<br>)<br>)<br>(<br>)<br>)<br>)<br>(<br>)<br>)<br>)<br>(<br>)<br>)<br>)<br>)<br>)<br>(<br>)<br>)<br>)<br>)<br>)<br>(<br>)<br>)<br>)<br>)<br>)<br>)<br>)<br>)<br>)<br>)<br>)<br>)<br>) | 年班座號、姓名<br>- 表單列印<br>- 「印繳費名冊 査詢<br>- 作業<br>- 開卡<br>- 開卡<br>- 開卡                              | 名,按<br>/<br>/<br>/<br>/<br>/<br>/<br>/<br>/<br>/<br>/<br>/<br>/<br>/<br>/<br>/<br>/<br>/<br>/ | 查詢。<br>匯出 批次匯入     備註説明 |
| )<br>前廷<br>若要<br>七年一<br>座號<br>02<br>03<br>04<br>05                                                                                                    | 響擇<br>建<br>雲<br>査<br>前 ·                                                                                                    | <ol> <li>,即</li> <li>請點超</li> <li>卡片</li> <li>管理</li> <li>卡片</li> <li>管理</li> <li>卡片</li> <li>管理</li> <li>福發中</li> <li>補發中</li> <li>補發中</li> <li>補發中</li> <li>補發中</li> <li>補發中</li> <li>補發中</li> </ol>                                                                                                    | 回 呈現5<br>選年班或<br>管理<br>號、姓名:<br>内碼<br>(16進制)<br>1234568<br>956C933C<br>2BDCE8DB<br>2BDCE5DB                                                                                             | C 亚 H Y CX<br>是個別查<br>卡機管理<br>修改外權<br>(10進制)<br>0735897819<br>0735897051                                                                                                    | 高学振、<br>管理設定<br>集卡號<br>外觀卡號<br>3430762836<br>3430762836                                                                                                    | 年班座號、姓名<br>基單列印<br>「印繳費名冊 查詢<br>「作業<br>開卡<br>開卡<br>開卡<br>開卡                                   | 名 , 按 <mark>了</mark>                                                                          | 查詢。<br>匯出 批次匯入<br>備註説明  |
| ) 萌廷<br>( ) 若要<br>( ) 花<br>( ) 花<br>( ) ( ) ( ) ( ) ( ) ( ) ( ) ( ) ( ) ( )                                                                                                    | 響擇<br>運<br>要<br>查<br>前<br>・<br>、<br>、<br>、<br>、<br>、<br>、<br>、<br>、<br>、<br>、<br>、<br>、<br>、                                                  | 1     , 則       請黒占建       卡片       管理       七、午片       管理       泉、午片       電子       泉、午片       秋、午月       福登中       補發中       補發中       補發中       補發中       補發中       補發中       補發中                                                                                                    | ロ<br>呈現<br>電<br>年<br>び                                                                                                    | C 亚 H Y CX<br>是個別查<br>卡機管理<br>修改外權<br>(10進制)<br>0735897819<br>0735897051                                                                                                    | <ul> <li>高學號、</li> <li>管理設定</li> <li>基本號</li> <li>外觀卡號</li> <li>3430762836</li> <li>3430762845</li> </ul>                                                                                                    | 年班座號、姓名<br>- 表單列印<br>                                                                         | 名,按<br>/<br>/<br>/<br>/<br>/<br>/<br>/<br>/<br>/<br>/<br>/<br>/<br>/<br>/<br>/                | 查詢。<br>匯出 批次匯入<br>備註説明  |
| )<br>前廷                                                                                                    | 響                                                                                                    | 1     , 則       請照L 超       卡片       管理       七十片       管理       七十片       管理       七十片       管理       七十月       管理       七十月       管理       七十月       管理       七十月       管理       七十月       管理       七十月       管理       七十月       電子       七十月       電子       七十月       電子       七十月       電子       七十月       電子       日       電子       日       日       日       日       日       日       日       日       日       日       日       日       日       日       日       日       日       日       日       日       日       日       日       日       日       日       日       日       日       日       日       日 <td>回 呈 現 5<br/>選 年 班 或<br/>管理<br/>號、姓名:<br/>內碼<br/>(16進制)<br/>1234568<br/>956C933C<br/>2BDCE5DB<br/>2BDCE5DB<br/>12345<br/>2F3953DB</td> <td>た<br/>正<br/>日<br/>一<br/>で<br/>一<br/>で<br/>一<br/>で<br/>一<br/>、<br/>供<br/>管理<br/>(10<br/>進<br/>制)<br/>の<br/>の<br/>7<br/>35897819<br/>0735897819<br/>0735897051<br/>0792286171</td> <td><ul> <li>高學號、</li> <li>管理設定</li> <li>外觀卡號</li> <li>3430762836</li> <li>3430762863</li> </ul></td> <td>年班座號、姓名<br/></td> <td>名 , 按 <b>了</b></td> <td>查詢。<br/>匯出 批次匯入 備註説明</td>                                                                                                    | 回 呈 現 5<br>選 年 班 或<br>管理<br>號、姓名:<br>內碼<br>(16進制)<br>1234568<br>956C933C<br>2BDCE5DB<br>2BDCE5DB<br>12345<br>2F3953DB                                                                   | た<br>正<br>日<br>一<br>で<br>一<br>で<br>一<br>で<br>一<br>、<br>供<br>管理<br>(10<br>進<br>制)<br>の<br>の<br>7<br>35897819<br>0735897819<br>0735897051<br>0792286171                                                                                                    | <ul> <li>高學號、</li> <li>管理設定</li> <li>外觀卡號</li> <li>3430762836</li> <li>3430762863</li> </ul>                                                                                                    | 年班座號、姓名<br>                                                                                   | 名 , 按 <b>了</b>                                                                                | 查詢。<br>匯出 批次匯入 備註説明     |
| )                                                                                                    | 響<br>霍<br>霍<br>霍<br>霍<br>霍<br>霍<br>霍<br>二<br>章<br>二<br>章<br>二<br>章<br>章<br>二<br>章<br>章<br>章<br>章<br>章<br>章<br>章<br>章<br>章<br>章<br>章<br>章<br>章 | 1     , 則       請黒山建     *片       管理     *片       電理     *日       載、午片     *       「大片     *       電理     *       「大片     *       「大片     *       「大片     *       「大片     *       「大片     *       「大片     *       「大片     *       「大片     *       「大片     *       「大片     *       「大片     *       「大片     *       「大片     *       「大片     *       「大片     *       「大片     *       「大片     *       「「大片     *       「大日     *       「「大日     *       「「大日     *       「「大日     *       「「大日     *       「「大日     *       「「大日     *       「「大日     *       「「大日     *       「「大日     *       「「大日     *       「「大日     *       「「大日     *       「「大日     *       「「大日     *       「「大日     *       「「大日     *       「「大日     *                                                                                                    | ロ<br>呈<br>年<br>班<br>で<br>電<br>電<br>電<br>電<br>(16<br>進制)<br>1234568<br>956C933C<br>2BDCE5DB<br>2BDCE5DB<br>12345<br>2BDCE5DB<br>2BDCE5DB<br>2BDCE5DB<br>2BDCE5DB<br>2F3953DB<br>2F1F884B | C 亚 H Y CX<br>是個別查<br>卡機管理<br>修改外權<br>(10進制)<br>0735897819<br>0735897051<br>0792286171<br>0790595659                                                                                                    | <ul> <li>高學號、</li> <li>管理設定</li> <li>集末號</li> <li>外觀卡號</li> <li>3430762836</li> <li>3430762845</li> <li>3430762863</li> <li>3430762872</li> </ul>                                                                                                    | 年班座號、姓名<br>表單列印<br>印織費名冊<br>作業<br>開卡<br>開卡<br>開卡<br>開卡<br>開卡<br>開卡<br>開卡<br>開卡<br>開卡<br>開卡    | 名 , 按<br> <br> 補卡進度<br> <br>                                                                  | 查詢。<br>查詢。 確出 批次匯入 備註説明 |
| )                                                                                                    | 響要                                                                                                    | Image: 1     , 則       請照L 超       卡片       管理       卡片       管理       卡片       管理       卡片       管理       卡片       管理       卡片       管理       卡片       管理       卡片       管理       卡片       管理       卡片       電気       卡片       福祉       福祉       福祉       福祉       福祉       福祉       福祉       福祉       福祉       福祉       福祉       福祉       東       正常                                                                                                    | 回<br>呈<br>年<br>班<br>で<br>理<br>管理<br>第<br>で<br>代<br>碼<br>(16<br>進制)<br>1234568<br>956C933C<br>2BDCE5DB<br>12345<br>2BDCE5DB<br>12345<br>2F3953DB<br>2F1F884B<br>2F396CFB                 | た<br>一<br>走<br>個<br>別<br>香<br>修<br>改<br>外<br>構<br>(10<br>進<br>制)<br>0735897819<br>0735897051<br>0792286171<br>0790595659<br>0792292603                                                                                                    | <ul> <li>高學號、</li> <li>管理設定</li> <li>小觀卡號</li> <li>外觀卡號</li> <li>3430762836</li> <li>3430762863</li> <li>3430762863</li> <li>3430762872</li> <li>3430762881</li> </ul>                                                                                                    | 年班座號、姓名<br>                                                                                   | 名 , 按                                                                                         | 查詢。<br>查詢。 選出 批次匯入 備註説明 |
| )<br>前廷<br>若要<br><del>七年一王</del><br>座號<br>〇<br>03<br>〇<br>04<br>〇<br>05<br>〇<br>05<br>〇<br>〇<br>05<br>〇<br>05<br>〇<br>05<br>〇<br>〇<br>05<br>〇<br>05<br>〇<br>05<br>〇<br>05<br>〇<br>05<br>〇<br>〇<br>05<br>〇<br>05<br>〇<br>05<br>〇<br>05<br>〇<br>05<br>〇<br>05<br>〇<br>〇<br>05<br>〇<br>05<br>〇<br>〇<br>〇<br>〇<br>〇<br>〇<br>〇<br>〇<br>〇<br>〇<br>〇<br>〇<br>〇 | 響 要                                                                                                    | 1     , 則       請點L 2       下片       管理       東上 2       下片       管理       東上 2       下片       管理       東上 2       東上 2       東上 2       東上 2       東上 2       東上 2       東上 2       東上 2       東上 2       東上 2       東上 2       東上 2       東上 2       東市 3       東京 1       東京 1                                                                                                    | ロ<br>呈<br>年<br>班<br>で<br>電<br>二<br>二<br>二<br>二<br>二<br>二<br>二<br>二<br>二<br>二<br>二<br>二<br>二                                                                                             | た<br>正<br>日<br>了<br>で<br>一<br>様<br>で<br>理<br>修<br>改<br>外<br>確<br>(10<br>進制)<br>0<br>7<br>3<br>5<br>8<br>9<br>7<br>5<br>8<br>9<br>7<br>5<br>1<br>0<br>7<br>9<br>2<br>8<br>9<br>7<br>5<br>1<br>9<br>0<br>7<br>3<br>5<br>8<br>9<br>7<br>5<br>1<br>9<br>0<br>7<br>3<br>5<br>8<br>9<br>7<br>5<br>1<br>9<br>0<br>7<br>3<br>5<br>8<br>9<br>7<br>5<br>1<br>9<br>0<br>7<br>3<br>5<br>8<br>9<br>7<br>5<br>1<br>9<br>0<br>7<br>3<br>5<br>8<br>9<br>7<br>5<br>1<br>9<br>0<br>7<br>3<br>5<br>8<br>9<br>7<br>5<br>1<br>0<br>7<br>7<br>5<br>1<br>9<br>0<br>7<br>5<br>5<br>9<br>7<br>5<br>1<br>9<br>0<br>7<br>5<br>5<br>9<br>7<br>5<br>1<br>9<br>0<br>7<br>5<br>5<br>9<br>7<br>5<br>1<br>0<br>7<br>7<br>5<br>8<br>9<br>7<br>5<br>1<br>0<br>7<br>7<br>5<br>8<br>9<br>7<br>0<br>5<br>1<br>0<br>7<br>7<br>5<br>8<br>9<br>7<br>5<br>5<br>9<br>7<br>5<br>5<br>9<br>0<br>7<br>5<br>5<br>9<br>7<br>5<br>5<br>9<br>0<br>7<br>5<br>5<br>9<br>0<br>7<br>5<br>5<br>9<br>7<br>5<br>5<br>9<br>7<br>5<br>5<br>9<br>7<br>5<br>5<br>9<br>7<br>5<br>5<br>9<br>0<br>7<br>5<br>5<br>9<br>7<br>5<br>5<br>9<br>7<br>5<br>5<br>9<br>7<br>5<br>5<br>7<br>5<br>7<br>5<br>7<br>5<br>5<br>9<br>7<br>5<br>5<br>7<br>5<br>7<br>5<br>7<br>5<br>7<br>5<br>7<br>5<br>7<br>5<br>7<br>5<br>7<br>5<br>7<br>5<br>7<br>5<br>7<br>5<br>7<br>5<br>7<br>7<br>7<br>5<br>7<br>5<br>7<br>7<br>5<br>7<br>5<br>7<br>5<br>7<br>5<br>7<br>7<br>7<br>7<br>7<br>7<br>7<br>7<br>7<br>7<br>7<br>7<br>7 | <ul> <li>高學號、</li> <li>管理設定</li> <li>集末號</li> <li>外觀卡號</li> <li>3430762836</li> <li>3430762845</li> <li>3430762863</li> <li>3430762863</li> <li>3430762863</li> <li>3430762881</li> <li>3430762890</li> </ul>                                                                                                    | 年班座號、姓名<br>表單列印<br>印繳費名冊 查詢<br>作業<br>開卡<br>開卡<br>開卡<br>開卡<br>開卡<br>開卡<br>開卡<br>開卡<br>開卡<br>開卡 |                                                                                               | 查 詞 。                   |

若需要補發卡片,請點選 異常處理,即會出現:

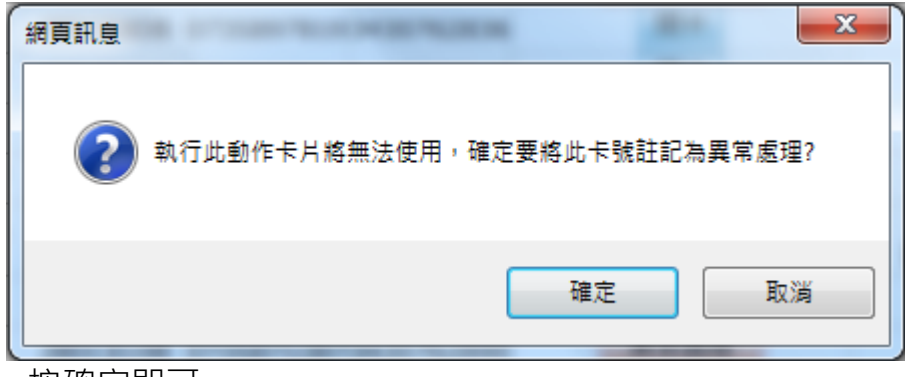

按確定即可。

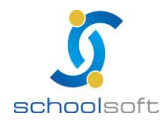

----

卡片管理 卡機管理 管理設定 讀卡記錄 表單列印 修改外觀卡號 列印繳費名冊 查詢補卡進度 匯出 批次匯入 卡片管理 2 七年一班 🞽 學號、年班座號、姓名: 內碼 內碼 座號 卡片狀態 外觀卡號 作業 備註説明 姓名 (10進制) (16進制) 開卡 我是測 02 補發中 1234568 開卡 李家馨 補發中 03 956C933C 李恩霖 補發中 開卡 04 2BDCE8DB 07358978193430762836 開卡 李慧茹 補發中 2BDCE5DB 07358970513430762845 05 06 邵瑋婷 補發中 12345 開卡 柯雅齡 補發中 開卡 07 2F3953DB 07922861713430762863 三補發 張舒惟 臨時卡 復原 異常處理 2F1F884B 07905956593430762872 原卡號:2F1F884B 08 許怡婷 正常 異常處理 2F396CFB 07922926033430762881 09 陳嘉一 正常 異常處理 2BDC819B 07358713873430762890 10 帯濇佶 正堂 里堂處理 10 200,0000 07250721072420762007 臨時卡 復原 補發 🨉 依照當時學生的是需要 請做點選。 補發,即會呈現: ★若是按 補發原因 Θ ◎ 非人為損毀補發 ◎ 人為損毀補發 🔘 遺失補發 確定關閉 ★請選擇原因。 ● 非人為損毀補發,是不需要付卡費的。 ● 人爲損毀補發及遺失補發,需要付卡費的。 臨時卡 ★若是按 ,即會呈現: 臨時卡開卡作業 Θ 確定

全誼資訊-校園出入管理操作手冊

antama antica antica di antica di antica di antica di antica di antica di antica di antica di antica di antica

● 手動輸入卡號: 確定
 ● 請放入您的卡片:
 ■ 關閉

★ 請選擇開卡。

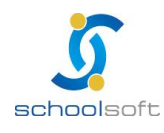

● 手動輸入卡號,請在框框內做輸入。

● 請放入您的卡片,請插上您的讀卡機,即可操作。

業若是按 復原,即會呈現:

| 網頁訊息       |   |
|------------|---|
| 確定要將此卡片復原? |   |
| 確定 取消      | ] |

★選擇確定,即會回復。

|     | 讀卡記錄 卡片管理 |       |              | 卡機管理         | 管理設定       | E    | 表單列印 | p    |              |
|-----|-----------|-------|--------------|--------------|------------|------|------|------|--------------|
|     | 卡片'       | 管理    |              | 😑 修改外權       | 机卡號 💋 🌶    | 山印繳費 | 名冊 🯮 | 查詢補卡 | 進度 匯出 批次匯入   |
| 七年一 | 班 🛛 🚩 學聞  | 虎、年班座 | 號、姓名:        |              | <u>^</u>   |      |      |      |              |
| 座號  | 姓名        | 卡片狀態  | 內碼<br>(16進制) | 内碼<br>(10進制) | 外觀卡號       |      | 作業   |      | 備註説明         |
| 02  | 我是測       | 補發中   | 1234568      |              |            |      | 開卡   |      |              |
| 03  | 李家馨       | 補發中   | 956C933C     |              |            |      | 開卡   |      |              |
| 04  | 李恩霖       | 補發中   | 2BDCE8DB     | 0735897819   | 3430762836 |      | 開卡   |      |              |
| 05  | 李慧茹       | 補發中   | 2BDCE5DB     | 0735897051   | 3430762845 |      | 開卡   |      |              |
| 06  | 邵瑋婷       | 補發中   | 12345        |              |            |      | 開卡   |      |              |
| 07  | 柯雅齡       | 補發中   | 2F3953DB     | 0792286171   | 3430762863 |      | 開卡   |      |              |
| 08  | 張舒惟       | 異常處理  | 2F1F884B     | 0790595659   | 3430762872 | 補發   | 臨時卡  | 復原   | 原卡號:2F1F884B |
| 09  | 許怡婷       | 正常    | 2F396CFB     | 0792292603   | 3430762881 |      | 異常處理 |      |              |
| 10  | 陳嘉一       | 正常    | 2BDC819B     | 0735871387   | 3430762890 |      | 異常處理 |      |              |
| 10  | 帯滞情       | 正堂    |              | 0705070107   | 2420762007 |      | 里堂處理 |      |              |

6 選擇

查詢補卡進度

·即會呈現 Excel 表格名單。

| 序號 | 年班   | 座號 | 姓名  | 學號      | 卡片狀態 | 日期               |
|----|------|----|-----|---------|------|------------------|
| 1  | 七年一班 | 02 | 我是測 | 94001   | 已送出  | 2010-06-24 11:31 |
| 2  | 七年一班 | 03 | 李家馨 | 94002   | 已送出  | 2010-06-24 10:08 |
| 3  | 七年一班 | 04 | 李恩霖 | 94004   | 已送出  | 2010-06-24 10:35 |
| 4  | 七年一班 | 05 | 李慧茹 | 0980004 | 已送出  | 2010-05-27 12:22 |
| 5  | 七年一班 | 06 | 邵瑋婷 | 0980005 | 已送出  | 2010-06-12 19:29 |

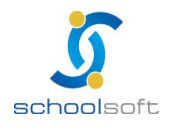

|               |                                                 |                 | ••••                             | •                        |                          |              |       | 全誼資   | 訊-校園出      | 入管理操作手册                                                                                                    | }          |
|---------------|-------------------------------------------------|-----------------|----------------------------------|--------------------------|--------------------------|--------------|-------|-------|------------|----------------------------------------------------------------------------------------------------|------------|
| SOI           |                                                 | 50              | <u>I</u> G                       |                          |                          |              |       |       | caraa.ciii | Children and States and States and States and States and States and States and States and States and States and |            |
| <b>&gt;</b> 7 | 上雪亜∟                                            | □魦旉             | ◎夕冊 . ╡                          | きた 「 広!                  | 睫】的枷                     | <b>古</b> 打勿, | ,百垵   | 列印    | 「繳費名冊      | णन .                                                                                                    |            |
| ⊻≁            | コ而女レ                                            | 口飲買             | [1□   ]'⊧                        | 月江【空                     | がし ロソンビ                  |              | ,++1仅 |       |            | • [ت راک                                                                                                    |            |
|               |                                                 |                 |                                  | 렇다니까 구성                  | 비누 무 (목) 수 순) (1         |              | 上始建   | 夕Ⅲ    |            |                                                                                                    |            |
|               |                                                 |                 | 3                                | 室北縣北湖                    | 1111」國民4                 | -学 佣铵-       | 下劔賀   | 名冊    | ठ।         | 时日期:00年06月2                                                                                                    | 요ㅂ         |
|               |                                                 |                 |                                  |                          |                          |              |       |       | 23         | инджл <b>.</b> ээ <u>т</u> 00 <u>7</u> 2                                                                        | <u>о</u> ц |
| 序             | 號                                               | 结               | F班                               | 妙                        | 名                        | 座號           | ł     | 補發原因  |            | 金額                                                                                                    |            |
| Inte          | 1                                               | 七年              | ₽──班                             | 李                        | 家馨                       | 03           | 非人    | 為損毀補  | ŠĚ         | 0                                                                                                    |            |
| 38            | μ <u>μ</u> τ                                    |                 |                                  |                          |                          |              |       |       |            | 總金額                                                                                                    | :0         |
| 戶名:           | 臺北縣立清                                           | 水高級中            | 學                                | 銀行別:                     | 臺灣銀行股份有                  | 郭限公司土城分      | 行     | 台灣銀行代 | t號:004     |                                                                                                    |            |
| 分行代码          | 號:1115                                          |                 |                                  | 帳號:11                    | 1038094103               |              |       |       |            |                                                                                                    |            |
| <b>向</b>      | 上更修改                                            | ケート明            | ⊇ . 言書 聖占之                       | 巽 修改体                    | 小輔卡語                     | 1. 町市修       | 冬改 。  |       |            |                                                                                                    |            |
| <b>U</b> 7    | i Stier                                         | תוכ רא          |                                  | ± 1990/                  | 1890-12-400              | ן ני נוא י   | JLX - |       |            |                                                                                                    |            |
|               | 讀卡記錄                                            |                 | 卡片管理                             | 卡機管                      | 理                        | 管理設定         | 表單    | 列印    |            |                                                                                                    |            |
|               |                                                 |                 |                                  |                          |                          |              |       |       | _          |                                                                                                    |            |
|               | -                                               | 卡片管理            | <u>!</u>                         |                          |                          |              |       |       |            | 確定取                                                                                                    | 肖          |
| 七年            | 一班 🔻                                            | 學號、             | 年班座號、姓                           | 名:                       |                          | <u> </u>     |       |       |            |                                                                                                    |            |
| 座號            | 姓名                                              | 卡月狀<br>態        | 内碼<br>(16進制)                     | 內碼<br>(10進制)             | 外觀                       | 卡號           |       | 作業    |            | 備註說明                                                                                                    |            |
| 0             | 2 我是測                                           | 補發中             | 11111                            | 11111                    | 22222                    |              |       |       |            |                                                                                                    |            |
| <b>V</b> 03   | 3 李家馨                                           | 補發中             | 123456789                        | 123456789                | 2631888919               |              |       |       |            |                                                                                                    |            |
| 04            | 4 李恩霖                                           | 補發中             | 22222                            | 22222                    | 11111                    |              |       |       |            |                                                                                                    |            |
| 0             | 5 李慧茹                                           | 補發中             | 2BDCE5DB                         | 0735897051               | 3430762845               |              | ]     |       |            |                                                                                                    |            |
| 00            | 6 郡瑋婷                                           | 補發中             | 12345                            |                          |                          |              | ]     |       |            |                                                                                                    |            |
| 0             | 7 柯雅齡                                           | 補發中             | 2F3953DB                         | 0792286171               | 3430762863               |              |       |       |            |                                                                                                    |            |
| 0             | B 張舒惟                                           | 異常處<br>理        | 2F1F884B                         | 0790595659               | 3430762872               |              |       |       | ţ          | 亰卡號:2F1F884B                                                                                                    | ł          |
| 0             | 9 許怡婷                                           | 異常處<br>理        | 2F396CFB                         | 0792292603               | 3430762881               |              |       |       | ţ          | 原卡號:2F396CFE                                                                                                    | \$         |
| 1             | ,陳嘉一                                            | 正常              | 2BDC819B                         | 0735871387               | 3430762890               |              |       |       |            |                                                                                                    |            |
| 12            | 黃微情                                             | 正常              | 2BDC84BB                         | 0735872187               | 3430762907               |              |       |       |            |                                                                                                    |            |
| 13            | ····································            | 医気の支上し          | 20005000                         | 0725007010               | 3430762836               |              |       |       | Ū,         | 新生活: 2BDC85CE                                                                                                   | 3          |
| 10            | 尚支茶                                             | H2004上          | <b>ZRDCE8DR</b>                  | 0/3203/013               |                          |              |       |       |            | R F 306 • 200 00000                                                                                             |            |
| 14            | 西安茶<br>廖美玲                                      | 正常<br>1999年     | 2BDCE8DB<br>2BDC86CB             | 0735872715               | 3430762925               |              |       |       |            | K F 306 - 200 - 600 - 61                                                                                        |            |
| 14            | <ul><li>●支索</li><li>廖美玲</li><li>5 熊億如</li></ul> | 品中下<br>正常<br>正常 | 2BDCE8DB<br>2BDC86CB<br>2BDC89EB | 0735872715<br>0735873515 | 3430762925<br>3430762934 |              |       |       |            | K F 306 . 200 COOC                                                                                              |            |

業若修改完畢,即可按確定、取消即可。

★以下爲辦理卡片補發作業流程圖。

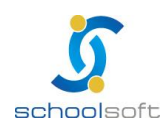

### (一)卡片補發作業流程圖

.....

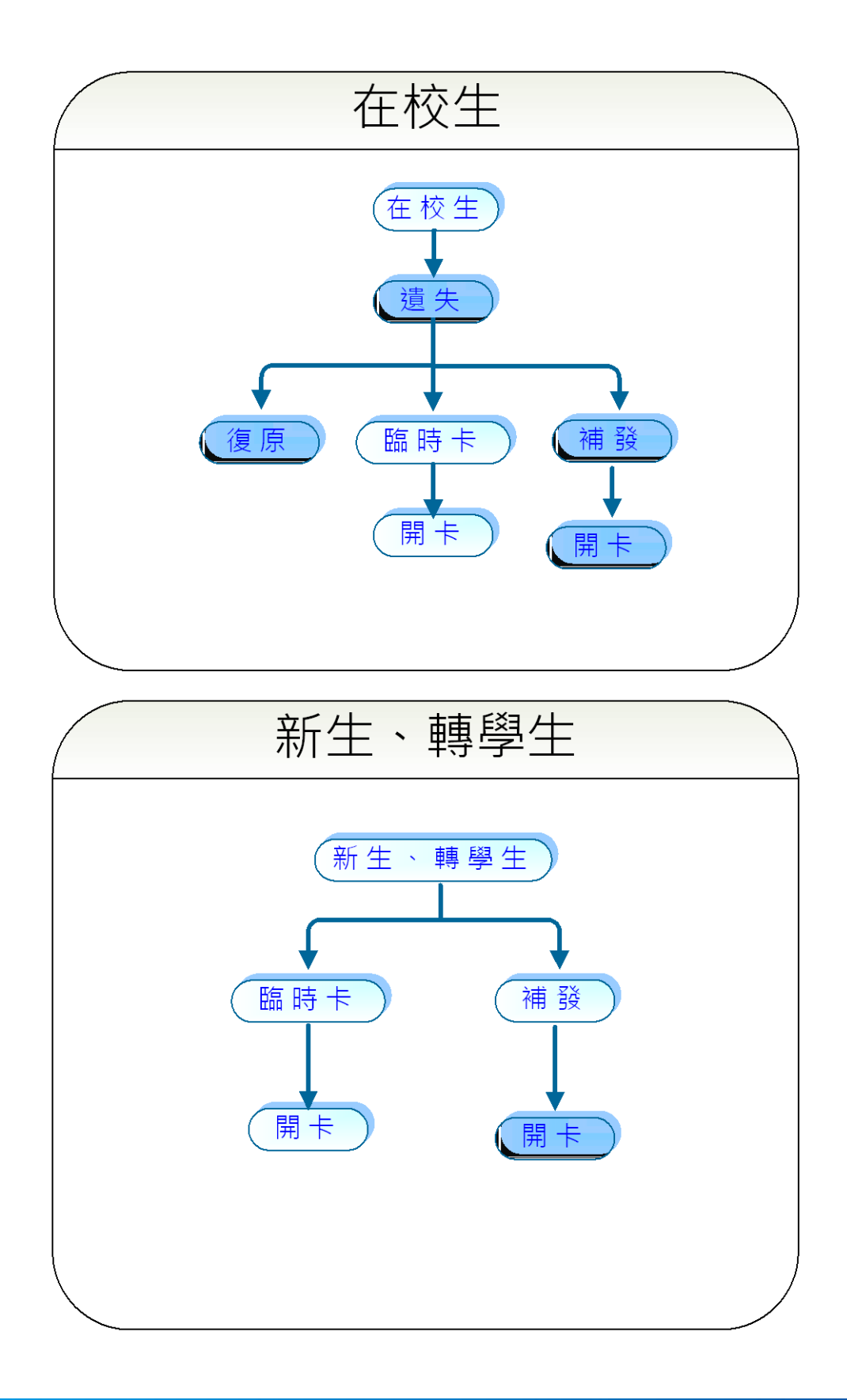

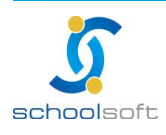

 臺北
 236
 新北市土城區忠義路
 211
 電話
 02-2265-6748
 傳真
 02-2265-4316

 台中
 402
 台中市南區樹義一巷
 26-1
 號3
 樓
 電話
 04-3600-9928
 傅真
 04-3600-9927

 客服專線
 0800-880-928
 統編
 96940261
 http://www.schoolsoft.com.tw

----

### 四、讀卡記錄

| -                                     |    |        |        |    |       |     |      |                      |                 |      |    |    |    |    |     |
|---------------------------------------|----|--------|--------|----|-------|-----|------|----------------------|-----------------|------|----|----|----|----|-----|
| 1 1 1 1 1 1 1 1 1 1 1 1 1 1 1 1 1 1 1 | 錄  | +      | 片管理    |    | 卡機管理  | ₽ ( | 管理   | 設定                   | 1 .             | 表單列印 |    |    |    |    |     |
|                                       |    |        |        |    |       |     |      |                      |                 |      |    |    |    |    |     |
|                                       | 讀  | 卡記錄    |        |    |       |     |      |                      |                 |      |    |    |    |    |     |
| 99/06/01                              |    | 全校班級   | B - 1  | 수  | 1卡機狀  | 態 🙆 |      |                      |                 |      |    |    |    |    |     |
| 다 ##                                  | 4  | + 1/II | լ աներ | 轉換 | 器:1 讀 | 卡機站 | 號:00 | 異常 <mark>(</mark> 轉  | 與器故障            | ≹)   |    | 放  | 學  |    |     |
| 口州                                    | 4  | -121   | 八朝     | 轉換 | 器:1 諸 | 卡機站 | 號:01 | 異常 <mark>(</mark> 卡棣 | <sup>畿故障)</sup> |      | 早退 | 補登 | 請假 | 遺失 | 未讀卡 |
| 06/01 (二)                             | 七年 | ≛一班    | 34     |    |       |     |      |                      |                 | 關閉   | 0  | 0  | 0  | 2  | 32  |
| 06/01 (二)                             | 七年 | ≐二班    | 34     | 0  | 0     | 0   | 0    | 1                    | 33              | 0    | 0  | 0  | 0  | 1  | 33  |
| 06/01 (二)                             | 七年 | ≐三班    | 33     | 0  | 0     | 0   | 0    | 0                    | 33              | 0    | 0  | 0  | 0  | 0  | 33  |
| 06/01 (二)                             | 七年 | ≐四班    | 34     | 0  | 0     | 0   | 0    | 0                    | 34              | 0    | 0  | 0  | 0  | 0  | 34  |
| 06/01 (二)                             | 七年 | ■五班    | 33     | 0  | 0     | 0   | 0    | 0                    | 33              | 0    | 0  | 0  | 0  | 0  | 33  |
| 06/01 (二)                             | 七年 | ≐六班    | 32     | 0  | 0     | 0   | 0    | 0                    | 32              | 0    | 0  | 0  | 0  | 0  | 32  |
| 06/01 (二)                             | 七年 | ≐七班    | 30     | 0  | 0     | 0   | 0    | 0                    | 30              | 0    | 0  | 0  | 0  | 0  | 30  |
| 06/01 (二)                             | 七年 | ≐八班    | 31     | 0  | 0     | 0   | 0    | 0                    | 31              | 0    | 0  | 0  | 0  | 0  | 31  |

n 選擇讀卡記錄,即會出現當日每班的讀卡狀況。

- 今日卡機狀態

七年九班

七年十班

八年一班

八年二班

轉換器:1 讀卡機站號:00 異常(轉換器故障)

轉換器:1 讀卡機站號:01 異常(卡機故障)

會出現

06/01 (二)

06/01 (二)

06/01 (二)

06/01 (二)

06/01 (二) 八年三班

<sup>關閉,</sup>查看卡機狀態。

若要看各班完整狀態,即可將滑鼠在年班的地方做點選。

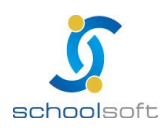

.....

| 讀卡討       | L錄                   | 卡片管理     | 卡機管理               | 管                 | 理設定   | 表單列印 |                 |            |        |
|-----------|----------------------|----------|--------------------|-------------------|-------|------|-----------------|------------|--------|
|           | 讀卡記錄                 | <b>₹</b> |                    |                   |       |      | 3               | 補登 国補登     | 删除 返回  |
| 日期: 99/   | 06/01 🛗              | □□ 導部    | 前:bella 班          | 級:七年一             | 班 全部人 | 數:34 | 日 期:99/         | /06/01(二)  |        |
| 年班: 七章    | ₽─班 ▼ <mark>∕</mark> | 上鸟       | 豊:07:30 放          | ₹學:17: <b>0</b> 0 | D 緩衝: | 10   | 代理人:(06<br>修改 🎱 | 5 邵瑋婷) (08 | 3 張舒惟) |
| 上學        | 正常:0                 | 遲到:      | 0 補                | <u> </u>          | 請假:   | 0    | 遺失 <b>:2</b>    | 未讀卡        | : 32   |
| 放學        | 正常:0                 | 早退:      | 0 補                | <u> 澄</u> :0      | 請假:   | 0    | 遺失 <b>:2</b>    | 未讀卡        | : 32   |
| 日期        | 年班座號                 | 姓名       | 簡訊<br>接收者          | 上學                | 狀態    | 簡訊   | 放學              | 狀態         | 簡訊     |
| 06/01 (二) | 七年一班 02              | 我是測      | 父:木易<br>0930052736 | 未讀卡               |       |      | 未讀卡             |            |        |
| 06/01 (二) | 七年一班 03              | 李家馨      | 父:朱武<br>0930052736 | 未讀卡               |       |      | 未讀卡             |            |        |
| 06/01 (二) | 七年一班 04              | 李恩霖      | 母:                 | 未讀卡               |       |      | 未讀卡             |            |        |

全誼資訊-校園出入管理操作手冊

| ( | 劉線上刷卡補登 - Mozilla Firefox                                    |
|---|--------------------------------------------------------------|
|   | http://163.20.240.35/jsp/absent_rfid/signlog_a.jsp?yy1=20: 🏠 |
|   | ┌線上刷卡補登:                                                     |
|   | 班級: 七年一班 💌                                                   |
|   | 學生: 04 何XX 🔍                                                 |
|   | 補登上學刷卡紀錄 💌                                                   |
|   | 99 • 年 02 • 月 24 • 日 07 • 時 30 • 分                           |
|   |                                                              |
|   |                                                              |
|   | 新增刷卡紀錄2010-02-24 07:30:00 成功!!                               |
|   |                                                              |
|   | 確定日期期                                                        |
|   | 完成                                                           |
| - |                                                              |

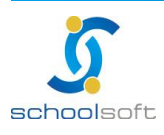

《 代理人即為學生,可由班上同學代理老師處理補登動作。

| ſ |               | 代理。    | 人 設 定 | 0 |
|---|---------------|--------|-------|---|
|   | 代理人 <b>1:</b> | 01 江XX | •     |   |
| l | 代理人 <b>2:</b> | 04 何XX | •     |   |
|   |               | 確反     | 取消    |   |

<mark>⑤</mark> 若要刪除補登資料,請點選<mark>──<sup>補登刪除</sup>─</mark>鍵,即可。

| 序號 | 年班  | 姓名  | 座號 | 補登刷卡時間                | 動作 |
|----|-----|-----|----|-----------------------|----|
| 1  | 701 | 李慧茹 | 05 | 2010-06-28 07:10:00.0 | 刪除 |

★確認後,請按【刪除】,即可。

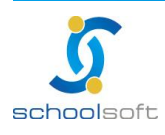

臺北 236 新北市土城區忠義路 21 號 電話 02-2265-6748 傳真 02-2265-4316 台中 402 台中市南區樹義一巷 26-1 號 3 樓 電話 04-3600-9928 傳真 04-3600-9927 客服專線 0800-880-928 統編 96940261 http://www.schoolsoft.com.tw

## 第四章 校園出入管理功能介紹-使用者家長

### 一、讀卡記錄

| ×         | なさ V /                                            | - 3             | 年班 <b>:</b> 0 | 1號                        |                             | • 導 師             | :                                                |                  |  |  |  |  |
|-----------|---------------------------------------------------|-----------------|---------------|---------------------------|-----------------------------|-------------------|--------------------------------------------------|------------------|--|--|--|--|
|           | │                                                 | - 2             | 月 : 日         | 國90年9月1                   | L8日                         | - 聯絡電話            | •                                                |                  |  |  |  |  |
|           | ■ 通 訊 地 址:台北市文山區349鄰測試路349號                       |                 |               |                           |                             |                   |                                                  |                  |  |  |  |  |
|           | ■ 父 親(手機):蘇X山 0930052736 ■ 母 親(手機):華X青 0930052736 |                 |               |                           |                             |                   |                                                  |                  |  |  |  |  |
|           | ■                                                 |                 |               |                           |                             |                   |                                                  |                  |  |  |  |  |
|           |                                                   | куш 0930        | 1032730 -     | 关心建設人                     | (丁1133)・鳥木5米                | . 093005          | 2730                                             |                  |  |  |  |  |
| 💞 網路聯結    | 絡簿 🔋 學校公                                          | 告 【教:           | 務處】總統裝        | <b>汝育獎實施計</b> :           | <b>₽</b><br><b>₽</b>        |                   |                                                  |                  |  |  |  |  |
| 校務棋組列表    |                                                   |                 |               |                           |                             |                   |                                                  |                  |  |  |  |  |
| 學生出缺席     |                                                   | Ì.              | 賣卡記錄          |                           |                             |                   |                                                  |                  |  |  |  |  |
| 成績管理      | e                                                 | 二年五班            | 01號 }         | ₩×仁<br>□、 <sub>■</sub> 沒有 | 」<br>────────────────────── | :TEST01<br>趙娟娟作論明 | <b>国</b> (1) (1) (1) (1) (1) (1) (1) (1) (1) (1) | <del>官式</del> 修改 |  |  |  |  |
| 圖書管理系統    | ñ. 🗧                                              | 日期              | 第 20<br>上學時間  | ▼週 /2月<br>讀卡時間            | 状態  簡訊                      | 放學時間              | 讀卡時間                                             | 大熊 簡訊            |  |  |  |  |
| 社團管理      |                                                   | 99.02.21<br>(日) |               | 未讀卡                       |                             |                   | 未讀卡                                              |                  |  |  |  |  |
| 1 校園出入管理  |                                                   | 99.02.22<br>(→) | 07:30         | 未讀卡                       |                             | 16:00             | 未讀卡                                              |                  |  |  |  |  |
| 123311 尹暦 |                                                   | 99.02.23<br>(二) | 07:30         | 未讀卡                       |                             | 16:00             | 未讀卡                                              |                  |  |  |  |  |
| 學校公告      |                                                   | 99.02.24<br>(三) |               | 未讀卡                       |                             |                   | 未讀卡                                              |                  |  |  |  |  |
|           |                                                   | 99.02.25<br>(四) |               | 未讀卡                       |                             |                   | 未讀卡                                              |                  |  |  |  |  |
|           |                                                   | 99.02.26<br>(五) |               | 未讀卡                       |                             |                   | 未讀卡                                              |                  |  |  |  |  |

③家長登入後·點選校園出入管理·即可看見學生的上課及放學時間。

若要查看之前的記錄,可點選【上一週】即可。

| <sup>3</sup> 若需查看操作說明,請選擇 | 模組操作說明 | 鍵。 |
|---------------------------|--------|----|
| 若需修改通訊方式,請選擇              | 通訊方式修改 | 鍵。 |

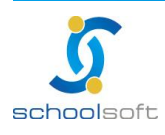

臺北 236 新北市土城區忠義路 21 號 電話 02-2265-6748 傳真 02-2265-4316 台中 402 台中市南區樹義一巷 26-1 號 3 樓 電話 04-3600-9928 傳真 04-3600-9927 客服專線 0800-880-928 統編 96940261 http://www.schoolsoft.com.tw .....

and a market with the state of the state of the

### 二、通訊方式

| ×                |      | ±≠∨           | -   | • 年                     | 班: 01                   | L號                   |                                      | • 導 師                | :                       |       |
|------------------|------|---------------|-----|-------------------------|-------------------------|----------------------|--------------------------------------|----------------------|-------------------------|-------|
| _                |      | 魳▲匚           |     | • 生                     | 日:民                     | 國90年                 | 9月18日                                | • 聯絡電話               | :                       |       |
|                  | • 通  | 訊             | 地   | 址 : 台北市                 | 立山區34                   | 9鄰測言                 | 式路349號                               |                      |                         |       |
|                  | • 父  | 親 <b>(</b> 手機 | ):蘇 | XЩ 093005               | 52736 •                 | 母                    | 親(手機):華X靑                            | 0930052              | 2736                    |       |
|                  | ▪ 監護 | 人 <b>(</b> 手機 | ):蘇 | ×ш 093005               | 52736 •                 | 其他連                  | 絡人(手機):蘇東城                           | 皮 0930052            | 2736                    |       |
| 🌽 網路聯約           | 佫簿   | • 學           | 校公告 | 5 圖文創作徵述                | 選活動                     | 【教務』                 | 處】總統教育獎實前                            | 拖計畫                  |                         |       |
| 校務棋組列表           |      |               |     |                         |                         |                      |                                      |                      | 0                       |       |
| 學生出缺席            |      |               |     | 通訊                      | 访式                      |                      |                                      |                      |                         | 生讀卡記錄 |
|                  |      |               |     | 二年五班                    | <mark>01</mark> 號       | <b>≹X</b> 仁          | 導師:                                  | TEST01               |                         | ①修改   |
| Book 6 PE        |      |               |     | 緊急聯                     | 絡人                      | 關係                   | 行動電話                                 | 主要發送                 | 檢核代碼                    | 電子郵件  |
| 圖書管理条約           | fi:  |               |     | 監護人                     | ¥₩山                     | 生父                   | 0930052736                           | V (C                 |                         |       |
| 社團管理             |      |               |     | 父                       | ¥₩山                     | 生父                   | 0930052736                           | 4                    | 123456                  |       |
| 18 65 40 1 563   |      |               |     | 母                       | 華X青                     | 生母                   | 0930052736                           |                      |                         |       |
|                  | £    |               |     | 其他聯絡人                   | 蘇東坡                     | 秘密                   | 0930052736                           |                      |                         |       |
| ™13713争暦<br>學校公告 |      |               |     | • 本頁資<br>• 當學校:<br>用,最: | 料最後異動<br>系統發出簡<br>多六位數, | 紀錄為<br>[訊通知]<br>可輸入] | \$chg_name 於 \$<br>時會自動加上您所<br>英文數字。 | chg_date 们<br>设定的檢核代 | <sup>爹改</sup><br>満,作為識) | 剞判斷使  |

,即可。

# ① 選擇 🌋 鍵。

② 可變更【主要發送】者及輸入檢核代碼。

③ 若要再回到上一個畫面,請按 <u>學生讀卡記錄</u>

schoolsoft

## 第五章 校園出入管理功能介紹-使用者學生

-----

### 一、讀卡記錄

| ×                                 | は マレー                         |                 | 年班 <b>:</b> 0          | 1號                                      |       | • 導 師                                                                                       | :          |    |      |   |  |
|-----------------------------------|-------------------------------|-----------------|------------------------|-----------------------------------------|-------|---------------------------------------------------------------------------------------------|------------|----|------|---|--|
|                                   | <b>穌</b> へ1                   |                 | 見 日: 同                 | 國90年9月:                                 | 8日    | <ul> <li>聯絡電話</li> </ul>                                                                    | :          |    |      |   |  |
|                                   | •通訊地                          | 址:台             | 此市文山區3                 | 49鄰測試路3                                 | 49號   |                                                                                             |            |    |      |   |  |
|                                   | • 父 親(手機):                    | 蘇X山 0930        | 052736 •               | 母親                                      | (手機): | 華X靑 093005                                                                                  | 2736       |    |      |   |  |
|                                   | <ul> <li>監護人 (手機):</li> </ul> | 蘇X山 0930        | 052736 •               | 其他連絡人                                   | (手機): | 蘇東坡 093005                                                                                  | 2736       |    |      |   |  |
| ✓ ✓ ✓ 網路聯邦                        | 名簿 🙂 學校公                      | ☑告 就總次數∃        | 三次以上得鳞                 | i-名單 【                                  | 游處】語  | 部長致全國學生家                                                                                    | 。<br>長的一封信 | 【耈 | 「務處」 | 康 |  |
| 校務棋組列表                            |                               |                 |                        |                                         |       |                                                                                             |            |    |      |   |  |
| 學生出缺席                             | 學生出缺席                         |                 |                        | 讀卡記錄                                    |       |                                                                                             |            |    |      |   |  |
| 成績管理                              | 成績管理<br>圖書管理系統<br>社團管理        |                 | 二年五班 01號 蘇X仁 導師:TEST01 |                                         |       |                                                                                             |            |    |      |   |  |
| 圖書管理系編                            |                               |                 | 第 20                   | <ul> <li>週 /2月</li> <li>讀卡時間</li> </ul> | 狀態 氰  | ·<br>·<br>·<br>·<br>·<br>·<br>·<br>·<br>·<br>·<br>·<br>·<br>·<br>·<br>·<br>·<br>·<br>·<br>· | 讀卡時間       | 狀態 | 簡訊   |   |  |
| 社團管理                              |                               |                 |                        | 未讀卡                                     |       |                                                                                             | 未讀卡        |    |      |   |  |
| 校園出入管理         校務行事暦         學校公告 |                               | 99.02.22<br>(→) | 07:30                  | 未讀卡                                     |       | 16:00                                                                                       | 未讀卡        |    |      |   |  |
|                                   |                               | 99.02.23<br>(二) | 07:30                  | 未讀卡                                     |       | 16:00                                                                                       | 未讀卡        |    |      |   |  |
|                                   |                               | 99.02.24<br>(三) |                        | 未讀卡                                     |       |                                                                                             | 未讀卡        |    |      |   |  |
|                                   |                               | 99.02.25<br>(四) |                        | 未讀卡                                     |       |                                                                                             | 未讀卡        |    |      |   |  |
|                                   |                               | 99.02.26<br>(五) |                        | 未讀卡                                     |       |                                                                                             | 未讀卡        |    |      |   |  |

- \* 學生 (代理者): 可在此幫班上同做補登動作以及看到自己的刷卡記錄。
- \* 學生 (一般生): 可在此看到自己的刷卡記錄。

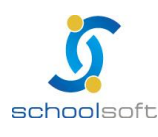